¡Hola! ¡Ahora cuenta con un respaldo más en el control de sus comunicaciones!

Diseñamos éste manual de instalación "Instale su Ecco System BOX" para que usted pueda poner en marcha su equipo. La instalación es sumamente sencilla, no obstante, si llegara a experimentar alguna problemática durante el proceso sepa que cuenta con el respaldo de nuestro equipo de Soporte Técnico.

¡Gracias por confiar en nosotros! Todo lo que hacemos, lo hacemos para usted.

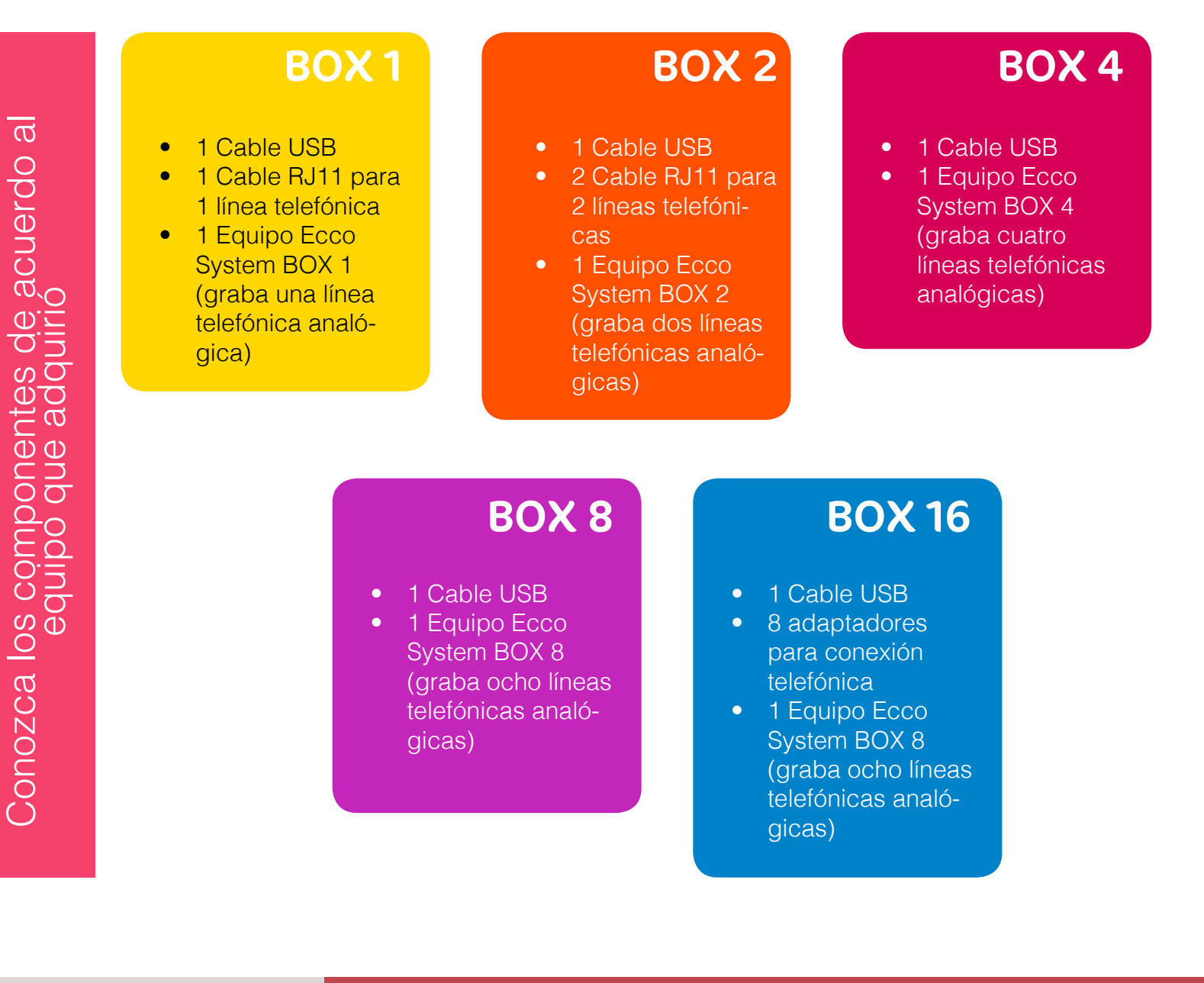

Av. Presidente Masaryk 111 Piso 1, Chapultepec Morales C. P. 11560, México, D.F.

#### 1

Identifique que cuenta con todos los componentes de acuerdo al modelo que haya comprado.

### 2

Atienda los siguientes diagramas para la conexión de las líneas telefónicas al equipo BOX, de acuerdo al BOX que haya adquirido.

# BOX 1

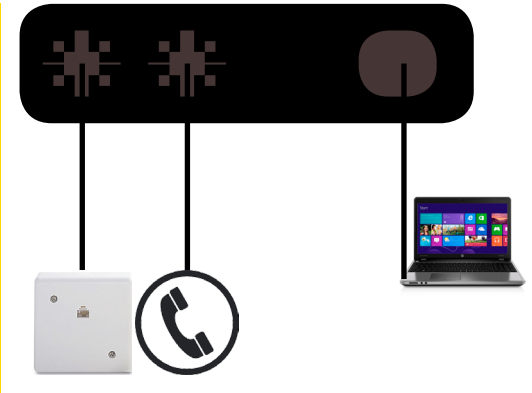

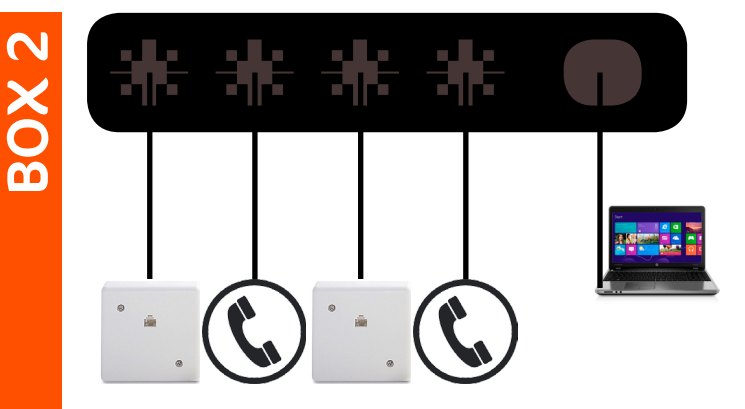

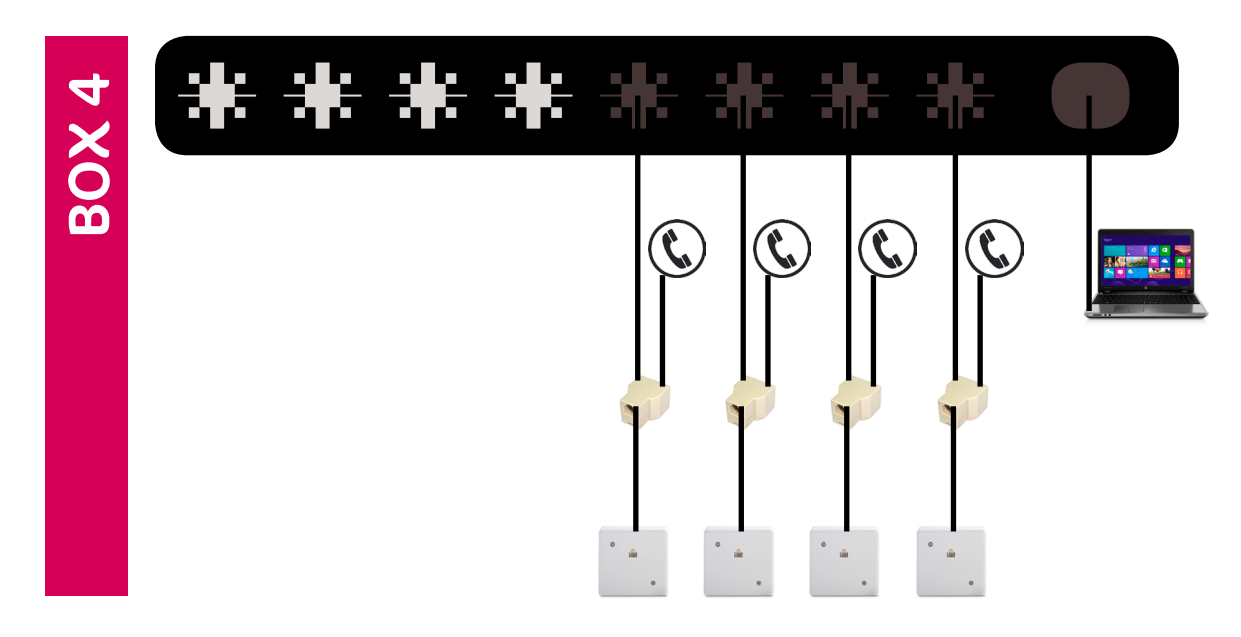

Av. Presidente Masaryk 111 Piso 1, Chapultepec Morales C. P. 11560, México, D.F.

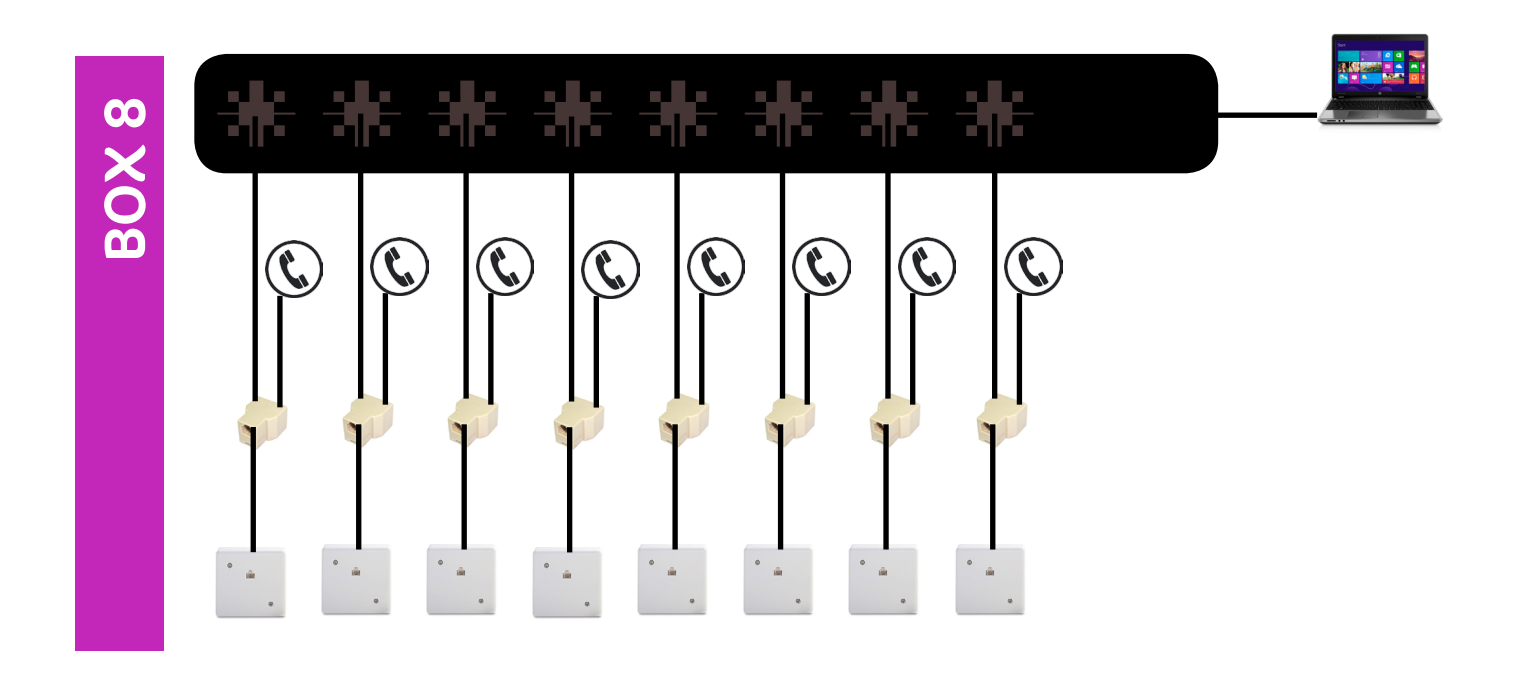

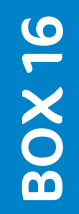

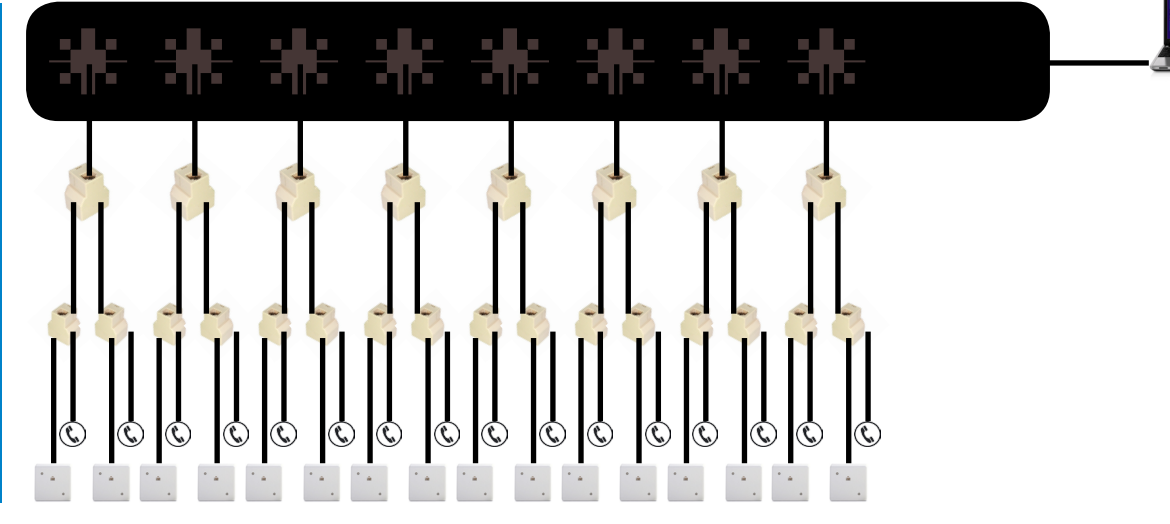

Av. Presidente Masaryk 111 Piso 1, Chapultepec Morales C. P. 11560, México, D.F.

#### 3

Conecte el cable USB al puerto de su equipo Ecco System BOX correspondiente.

#### 4

Conecte el cable USB al puerto de la computadora que haya dispuesto para tales fines. Considere que debe destinar un puerto exclusivo para su equipo BOX.

#### 5

Ingrese a http://www.ematyk. com/box.php

### 6

Haga click en:

Software servidor para Ecco System BOX 1,2,4,8 y 16

Después de que haga click, notará que comenzará la descarga de nuestro software.

El software viene comprimido en .rar, si no cuenta con la aplicación necesaria para descomprimirlo, por favor descárguela desde el siguiente link: http://winrar.es/descargas

7 Abra la carpeta .rar y descomprímala en Disco Local (C:)

> Av. Presidente Masaryk 111 Piso 1, Chapultepec Morales C. P. 11560, México, D.F.

### 8

En la carpeta de "Servidor Ecco System", localice la subcarpeta titulada "mgr\_dri".

Ábrala y haga doble clic en la aplicación que contiene: "mgr\_dri.bat".

| 퉬 🕨 Equi                       | ipo 🕨 | Disco local (C:) 🔸 Servidor Ecco System 🕨                                                            |     |                                                     |  |  |  |
|--------------------------------|-------|----------------------------------------------------------------------------------------------------|-----|-----------------------------------------------------|--|--|--|
| Edición Ver Herramientas Ayuda |       |                                                                                                    |     |                                                     |  |  |  |
| • 同                            | Abrir | Incluir en biblioteca 👻 🛛 Compartir con 👻                                                            |     | Nueva carpeta                                       |  |  |  |
| umentos                        | *     | Nombre                                                                                               | Fec | ha de modifica                                      |  |  |  |
| igenes<br>sico                 |       | 퉬 mgr_dri                                                                                            | 27/ | 05/2014 05:09                                       |  |  |  |
| eos<br>io<br>co local (C:)     | Е     | Usb D Fecha de creación: 02/01/2015 03:56 p<br>Usb D Tamaño: 92 bytes<br>USB D Archivos: mgr_dri.bat | .m. | 09/2011 04:00<br>04/2013 03:59 a<br>04/2013 03:51 a |  |  |  |
|                                |       | CARD_CFG.TXT                                                                                         | 08/ | 06/2011 04:39<br>08/2010 05:10                      |  |  |  |
|                                | -     | lestLineVoltage.exe                                                                                  | 16/ | 1 KB                                                |  |  |  |

### 9

Una aplicación llamada "Administrador de dispositivos" comenzará a ejecutarse. En esa ventana encontrará enlistados todos los hardware que se encuentran instalados o conectados en su ordenador.

Ubique en la lista el dispositivo que lleve por nombre "Dispositivo desconocido" y haga clic con el botón secundario sobre él para seleccionar la opción "Actualizar software de controlador".

| <ul> <li>Adaptadores de pantalla</li> <li>Adaptadores de red</li> <li>Controladoras ATA/ATAPI IDE</li> <li>Controladoras de bus serie universal</li> <li>Controladoras de sonido y vídeo y dispositivos de juego</li> <li>Dispositivos de interfaz de usuario (HID)</li> <li>Dispositivos del sistema</li> <li>Equipo</li> <li>Monitores</li> <li>Mouse y otros dispositivos señaladores</li> </ul> |                                    |  |  |  |  |
|----------------------------------------------------------------------------------------------------|------------------------------------|--|--|--|--|
| Dispositivo desconoc     Procesadores                                                                                                    | Actualizar software de controlador |  |  |  |  |
| Puertos (COM y LPT)                                                                                                    | Deshabilitar                       |  |  |  |  |
| > - Teclados                                                                                                    | Desinstalar                        |  |  |  |  |
| <ul> <li>Unidades de disco</li> <li>Unidades de DVD o CD-F</li> </ul>                                                                                                    | Buscar cambios de hardware         |  |  |  |  |
|                                                                                                    | Propiedades                        |  |  |  |  |

### 10

En la siguiente ventana deberá seleccionar manualmente la ubicación de la carpeta desde la cual su computadora debe instalar el controlador.

Haga clic en "Examinar..." y busque la carpeta que extrajo en C:, "Servidor Ecco System". Dentro de la misma encontrará 3 carpetas diferentes, y deberá seleccionar el controlador de acuerdo al sistema operativo con que funciona su computadora.

Para XP y anteriores: "USB DRIVER XP Y ANTERIORES" Para windows 7: "USB DRIVER W7 32&64 BITS" Para windows 8: "USB DRIVER W8 64 BITS"

|                |                                                                                 | X                            |  |  |  |  |  |
|----------------|---------------------------------------------------------------------------------|------------------------------|--|--|--|--|--|
| 0              | Actualizar coffuerro de controladon Disporitivo desconoci                       | da                           |  |  |  |  |  |
| •              | <ul> <li>Actualizati software de controlador, o ispositivo desconoci</li> </ul> |                              |  |  |  |  |  |
|                |                                                                                 |                              |  |  |  |  |  |
|                | Busque software de controlador en el equipo                                     |                              |  |  |  |  |  |
|                |                                                                                 |                              |  |  |  |  |  |
| Buscar carpeta |                                                                                 |                              |  |  |  |  |  |
|                | Seleccione la carpeta que contiene los controladores para                       | <ul> <li>Examinar</li> </ul> |  |  |  |  |  |
|                | su hardware.                                                                    |                              |  |  |  |  |  |
|                |                                                                                 |                              |  |  |  |  |  |
|                | P i recorder                                                                    |                              |  |  |  |  |  |
|                | a ji Servidor Ecco System                                                       |                              |  |  |  |  |  |
|                | Usb Driver W7 32864 BITS                                                        |                              |  |  |  |  |  |
|                | Usb Driver WB 64 BITS                                                           | ositivo en el equipo         |  |  |  |  |  |
|                | USB Driver XP y anterio Fecha de creación: 02                                   | /01/2015 03:56 p.m.          |  |  |  |  |  |
|                | > h TMNData +                                                                   |                              |  |  |  |  |  |
|                |                                                                                 |                              |  |  |  |  |  |
|                | Carpeta: Usb Driver W7 32864 BITS                                               |                              |  |  |  |  |  |
|                |                                                                                 |                              |  |  |  |  |  |
|                | Aceptar Cancelar                                                                | Siguiente Cancelar           |  |  |  |  |  |

Una vez que la seleccionó, haga clic en aceptar.

La instalación del controlador puede demorar hasta 5 minutos, sea paciente. Una vez que se completó el proceso exitosamente, su ordenador le enviará un mensaje notificándoselo.

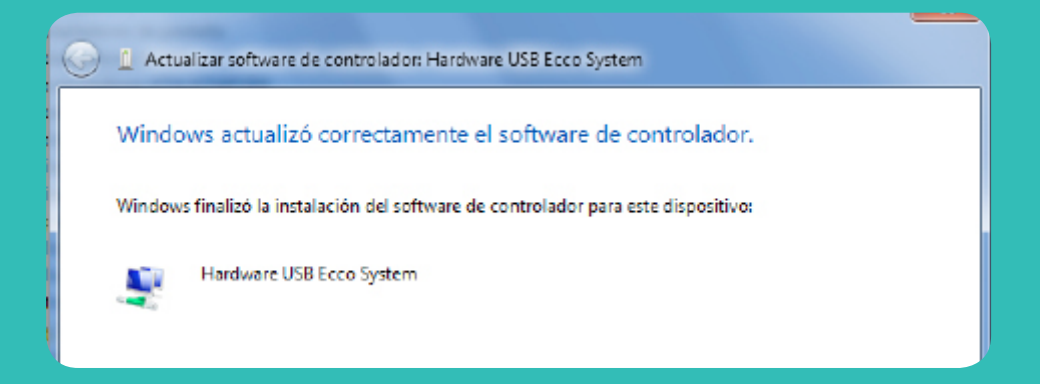

Av. Presidente Masaryk 111 Piso 1, Chapultepec Morales C. P. 11560, México, D.F.

### 11

En la carpeta "Servidor Ecco System", deberá crear dos accesos directos.

Corte el primero y péguelo en el escritorio.

### 12

Haga clic en el icono de "inicio" y busque la aplicación "Ejecutar".

Se abrirá una pequeña ventana en la que deberá escribir el siguiente comando:

shell:common startup

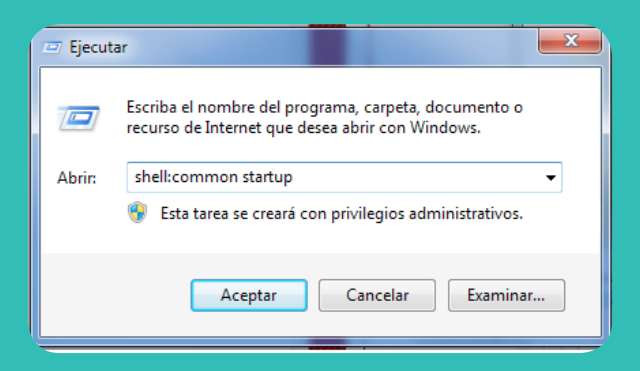

Después de hacer click en "Aceptar", se abrirá una pantalla. Es en éste lugar donde deberá pegar el acceso directo que restaba.

13

Vaya a su escritorio y abra el software Ecco System desde el acceso directo que creó en el escritorio. Esta es la apariencia que debe tener su software si fue correctamente instalado.

Para aprender sobre la operación y funciones del software consulte el manual de uso del Software Ecco System.

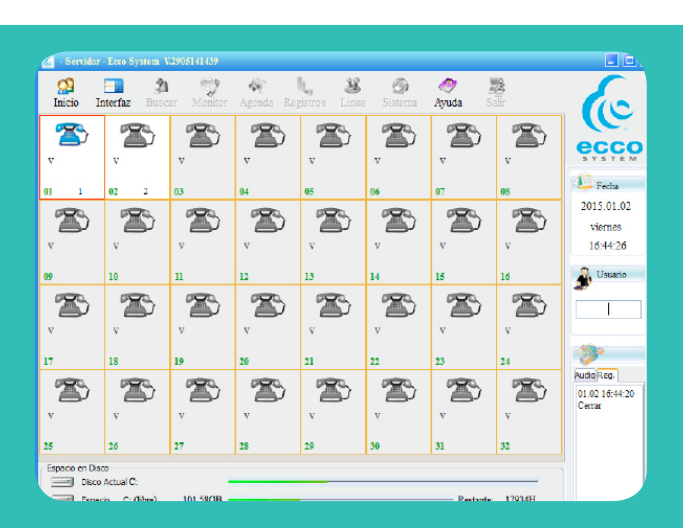

Av. Presidente Masaryk 111 Piso 1, Chapultepec Morales C. P. 11560, México, D.F.